## Application Fees and Waivers in the Standard Application Online

The Enrollment Management Association

## Please log into your MAP

Go to enrollment.org and click on <u>Login</u>. (The Login link is in the top of the webpage. This will direct you to the Member Access Portal (MAP) page, where you can log in.

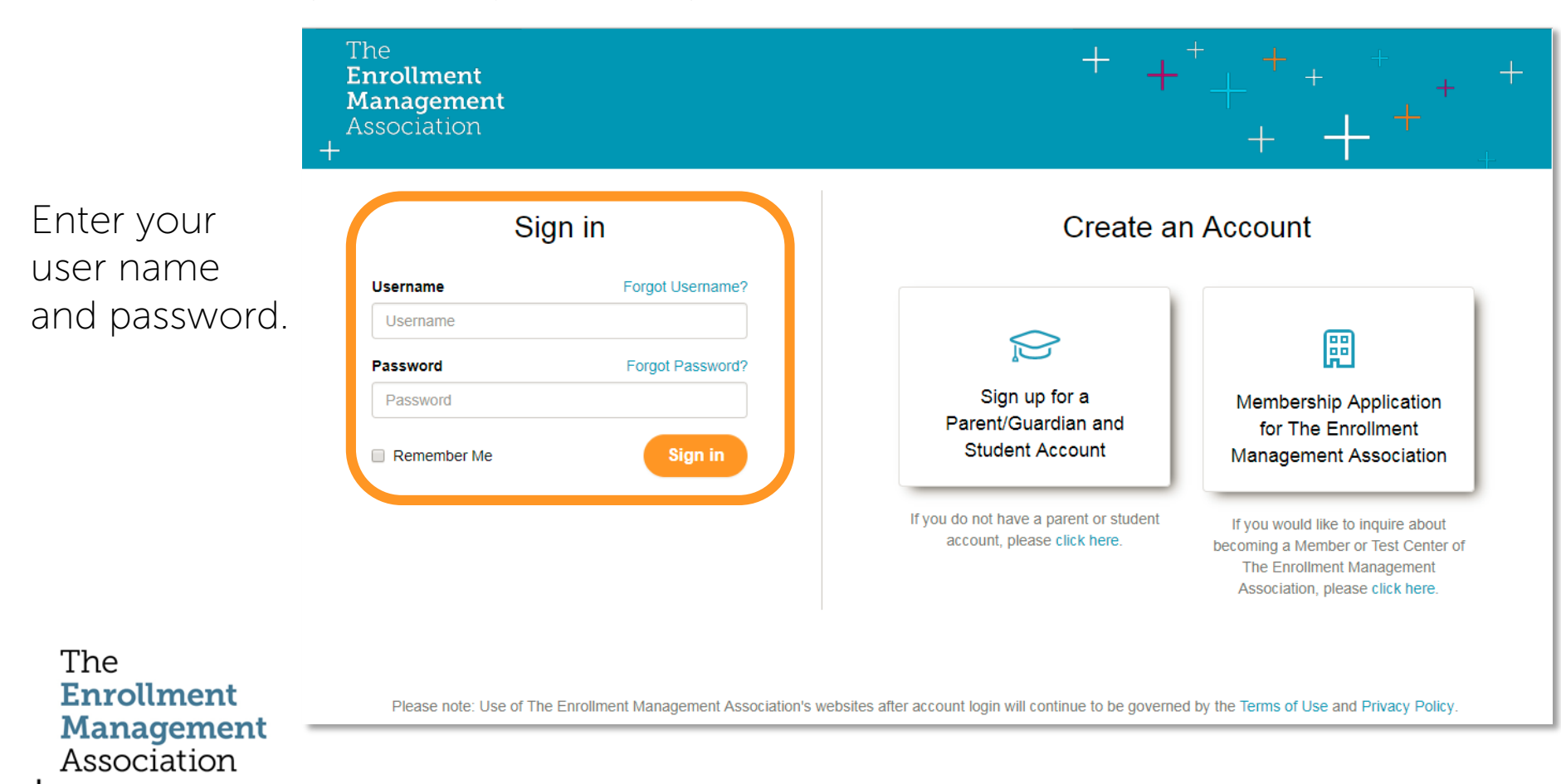

## Choose your training destination

Select a training area by clicking on one of the boxes below:

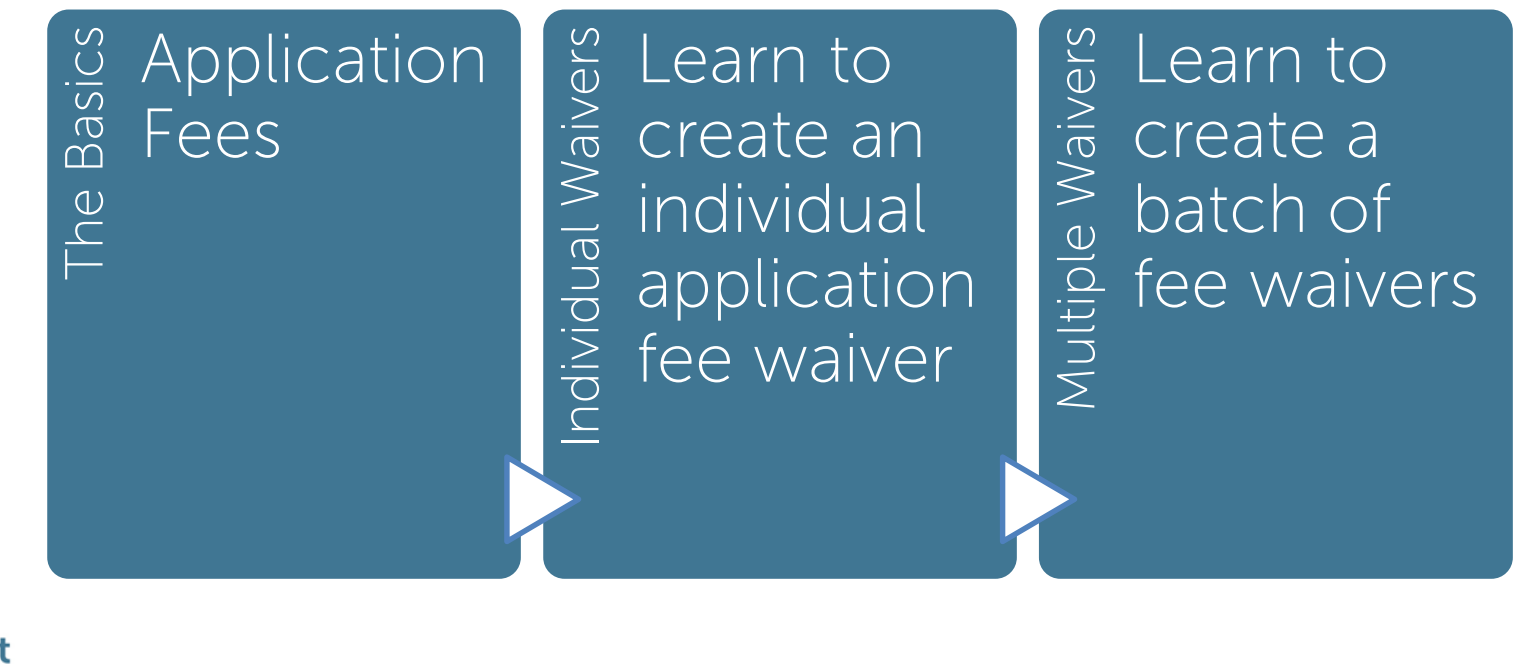

The Enrollment Management Association

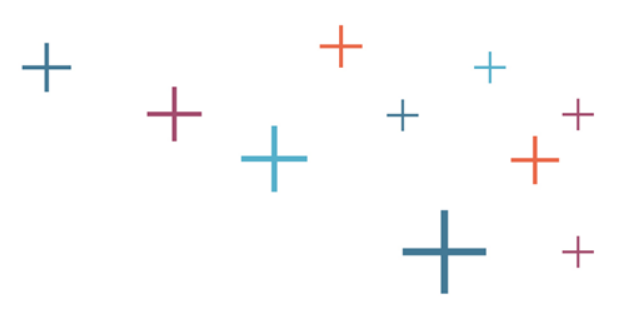

## Application Fees

The Enrollment Management Association

**Yield Your Best** 

+

Return to Menu

## Understanding Application Fees ' in the Standard Application Online

- The amount of your school's application fee in the Standard Application Online (SAO) is set by you during application setup.
- You can set fees based on applicant type:
  - Domestic Day Student
  - Domestic Boarding Student
  - International Day Student
  - International Boarding Student
- Students pay a \$6 service fee to submit an application. This fee is not taken out of your application fee, but is in addition to your fee.
- Students must pay your application fee in order for the application to be seen in your Member Access Portal. You should encourage your inquiries to pay the application fee as soon as possible.
- Any school using the Standard Application Online (SAO) can provide a student with a fee waiver. An application fee waiver will waive the entire fee (both your school's application fee and the service fee).

The Enrollment Management Association

## How can we determine if they paid domestic or international fees?

On the student's biographic profile, you will see the "applicant type" the student selected. If they received a waiver, the amount will not show \$0. You can track this on your check roster. Only students that have paid your application fee, or applied a waiver, will be listed in your portal.

|                           | Student Biographi                                            | L Download PDF                 |                                |                                                 |
|---------------------------|--------------------------------------------------------------|--------------------------------|--------------------------------|-------------------------------------------------|
|                           | The<br><b>Standard</b><br><b>Application</b><br>Online       |                                |                                | Suzie Test Student August Student ID: 170273600 |
|                           | +                                                            |                                |                                | STUDENT BIOGRAPHIC PROFILE                      |
|                           | Suzie Test Stude                                             | nt                             |                                |                                                 |
|                           | Applicant Informat                                           | ion                            |                                |                                                 |
|                           | <b>First Name</b><br>Suzie                                   | Middle Name<br><sup>Test</sup> | Last Name<br>Student           | Preferred Name                                  |
| The<br>Enrollment         | Date of Birth<br>Jul 20, 2001                                | <b>Gender</b><br>Female        | Native Language<br>English     | Ethnicity<br>White                              |
| Management<br>Association | Current Grade<br>Grade 10                                    | Applying to<br>Grade 10        | Residential Status<br>Boarding | Deadline Date<br>15 Feb 2018 (Standard)         |
| Yield Your Best           | Applicant Type (Dom &<br>Intl)<br>Domestic (App Fee \$20.00) | <b>Financial Aid</b><br>No     | Attends Boarding School<br>No  |                                                 |

Return to Menu

## How do schools receive the application fees from EMA?

The

The Enrollment Management Association will send application fees to schools by check, guarterly. You can print a check roster for your business office. To find the check roster, use the Applications dropdown menu, and choose "NEW SAO Check Rosters". Then, you can choose the most recent check roster.

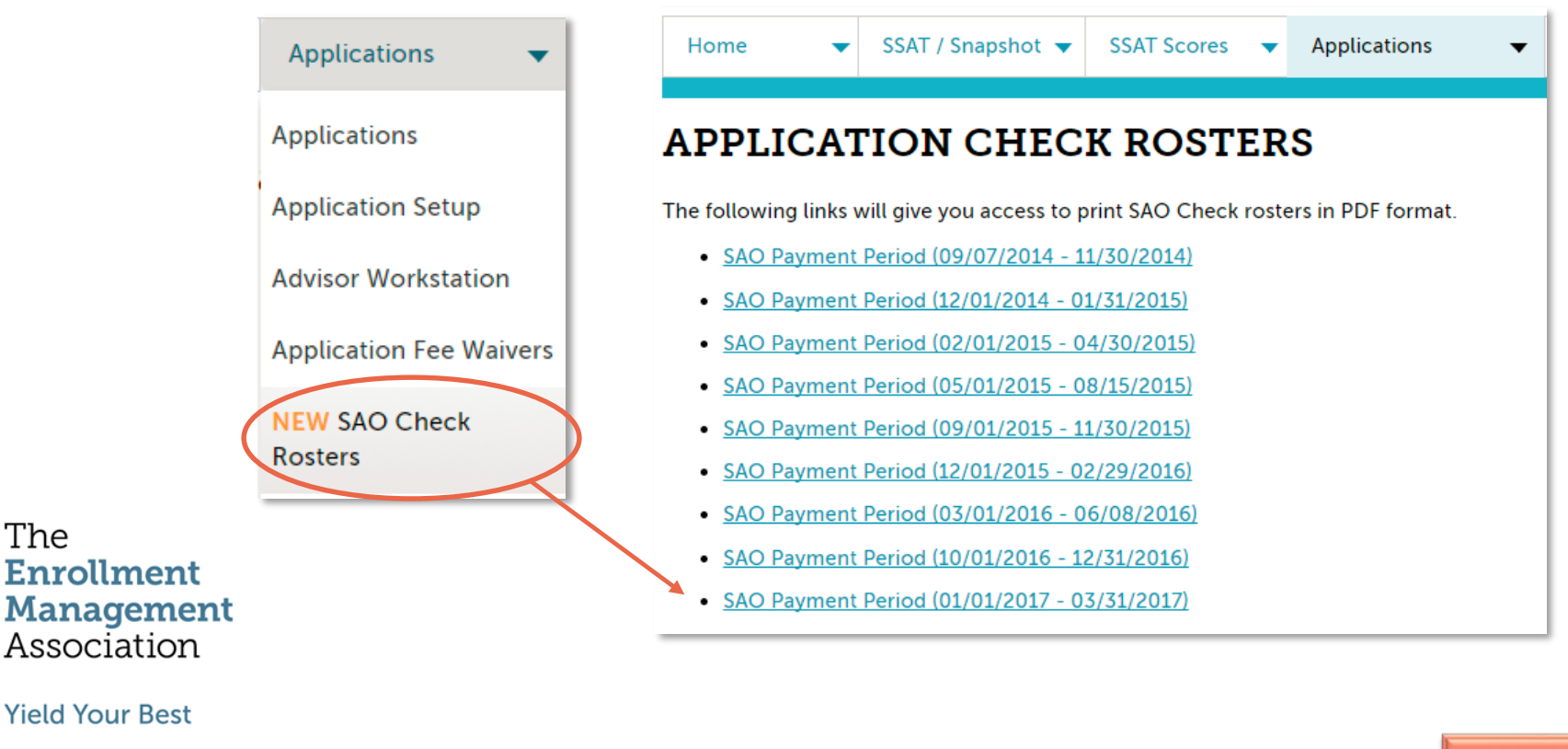

# Application fee check rosters posted in your MAP

Here is a sample of the Application Check Roster. You can provide this to your business office to reconcile application fees received, after receipt of funds from EMA for the application fees paid.

| Enclosed below is a ros                                | ter of students who have submit                                                                | ted an applicatio                                                                                  | n to your school using the                                                                                                    |
|--------------------------------------------------------|------------------------------------------------------------------------------------------------|----------------------------------------------------------------------------------------------------|----------------------------------------------------------------------------------------------------|
| Standard Application O                                 | nline (SAO) for the period 01/01/                                                              | 2017 - 03/31/201                                                                                   | Ι.                                                                                                    |
| The related SAO check<br>for delivery.                 | for this period has been maile                                                                 | d to your schoo                                                                                    | l. Please allow 5-7 business (                                                                                                    |
| Application data and o<br>Management Associat          | omponents for these students<br>ion Member Access Portal (MAI                                  | are available o<br>P).                                                                             | nline through The Enrollmer                                                                                                    |
| If an application fee wai<br>checks for 2016-17 will b | ver is used to submit the applica<br>be processed on October 13 <sup>th</sup> , Ja             | ition, the fee paid<br>nuary 6 <sup>th</sup> , April 5                                             | d will appear as '0'. Applicatior<br><sup>th</sup> , July 9 <sup>th</sup> and October 11 <sup>th</sup> .                                            |
| If you have any question<br>us at 609-683-5558 or m    | ns regarding this roster, the relate<br>embers@enrollment.org.                                 | ed SAO check, yo                                                                                   | ur MAP, or the SAO, please co                                                                                                    |
|                                                        | 0                                                                                              |                                                                                                    |                                                                                                    |
| Details for Check #2##                                 | #, Check Amount - \$###.00. Ro:                                                                | ster printed on 1                                                                                  | 11/09/2017                                                                                                    |
| Details for Check #2##<br>Grades 6-PG                  | #, Check Amount - \$###.00. Ro:                                                                | ster printed on 1                                                                                  | 11/09/2017                                                                                                    |
| Details for Check #2##<br>Grades 6-PG<br>Applicant     | #, Check Amount - \$###.00. Ros                                                                | ster printed on 3                                                                                  | 11/09/2017<br>Date Submitted                                                                                                    |
| Details for Check #2##<br>Grades 6-PG<br>Applicant     | #, Check Amount - \$###.00. Ros<br>Application ID                                              | ster printed on 2<br>Amount<br>\$50.00                                                             | 11/09/2017<br>Date Submitted<br>January 22, 2017                                                                                                    |
| Details for Check #2##<br>Grades 6-PG<br>Applicant     | #, Check Amount - \$###.00. Ros<br>Application ID<br>17081<br>17022                            | <b>Amount</b><br>\$50.00<br>\$50.00                                                                | Date Submitted           January 22, 2017           January 07, 2017                                                                                |
| Details for Check #2##<br>Grades 6-PG<br>Applicant     | #, Check Amount - \$###.00. Ros<br>Application ID<br>17081<br>17022<br>15990                   | Amount           \$50.00           \$50.00           \$100.00                                      | Date Submitted           January 22, 2017           January 07, 2017           March 22, 2017                                                       |
| Details for Check #2##<br>Grades 6-PG<br>Applicant     | #, Check Amount - \$###.00. Ros<br>Application ID<br>17081<br>17022<br>15990<br>17029          | Amount           \$50.00           \$50.00           \$100.00           \$100.00                   | Date Submitted           January 22, 2017           January 07, 2017           March 22, 2017           January 05, 2017                            |
| Details for Check #2##<br>Grades 6-PG<br>Applicant     | #, Check Amount - \$###.00. Ros<br>Application ID<br>17081<br>17022<br>15990<br>17029<br>14582 | Amount           \$50.00           \$50.00           \$100.00           \$100.00           \$50.00 | Date Submitted           January 22, 2017           January 07, 2017           March 22, 2017           January 05, 2017           January 30, 2017 |

The Enrollment Management Association

## Who receives our application fees?+

Checks are sent to the person you have listed in your member portal. You can update this name in the Org Profile. Click on Account Profile to gain access.

| -                         | The<br>Enrollme<br>Manager<br>Associati             | ent<br>nent<br>on |                         | Welcome                    | [MAP         | Administra | ator] [skline (TEN | MA Staff)] | Account Profile |                 |
|---------------------------|-----------------------------------------------------|-------------------|-------------------------|----------------------------|--------------|------------|--------------------|------------|-----------------|-----------------|
|                           | Home 🔻                                              | SSAT / Sr         | apshot 🔻                | SSAT Scores 🔻              | Applications | •          | Prospects          | •          | Data Dashboards | •               |
| ſ                         | Need to change you                                  | ur password       | ? Click <u>here</u>     | e.                         |              |            |                    |            |                 |                 |
|                           | Unique Organiza<br>Organization Na                  | ation Code<br>me  | 1717<br>* The Law       | ton Academy (Sam           |              |            |                    |            |                 |                 |
|                           | Organization Ty<br>Organization We<br>General Email | pe<br>ebsite      | Private/I<br>www.ssa    | ndependent School<br>t.org |              |            |                    |            |                 |                 |
|                           | School Phone<br>Extension                           |                   | 609-683-<br>24          | 4440                       |              |            |                    |            |                 |                 |
|                           | Fax<br>Street Address                               |                   | 1112223 * Sample        | 333<br>SSAT Member - Not   |              |            |                    |            |                 |                 |
| The<br>Enrollment         | Street Address -<br>Street Address -                | Line 2<br>Line 3  | 862 Rou                 | te 518                     |              | To ch      | hange th           | ie na      | me of the c     | heck recipient  |
| Management<br>Association | City<br>Country<br>State or Browing                 | -                 | * Skillman * United S   | itates                     | /            | click      | "Edit" at          | the l      | pottom of t     | he Org Profile, |
| Yield Your Best           | Zip<br>Send SAO Check                               | e<br>(s To        | NY<br>00550<br>Business | s Office                   |              | perso      | on's nam           | ne or      | an office.      |                 |

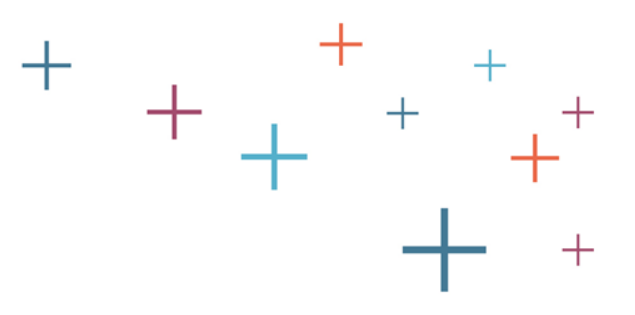

# How to create an application fee waiver

The Enrollment Management Association

**Yield Your Best** 

+

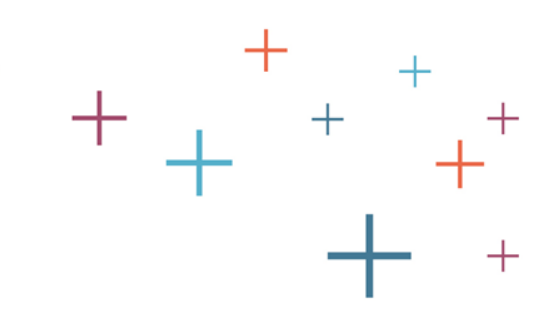

## Select Application Fee Waivers from the Quick Access Menu

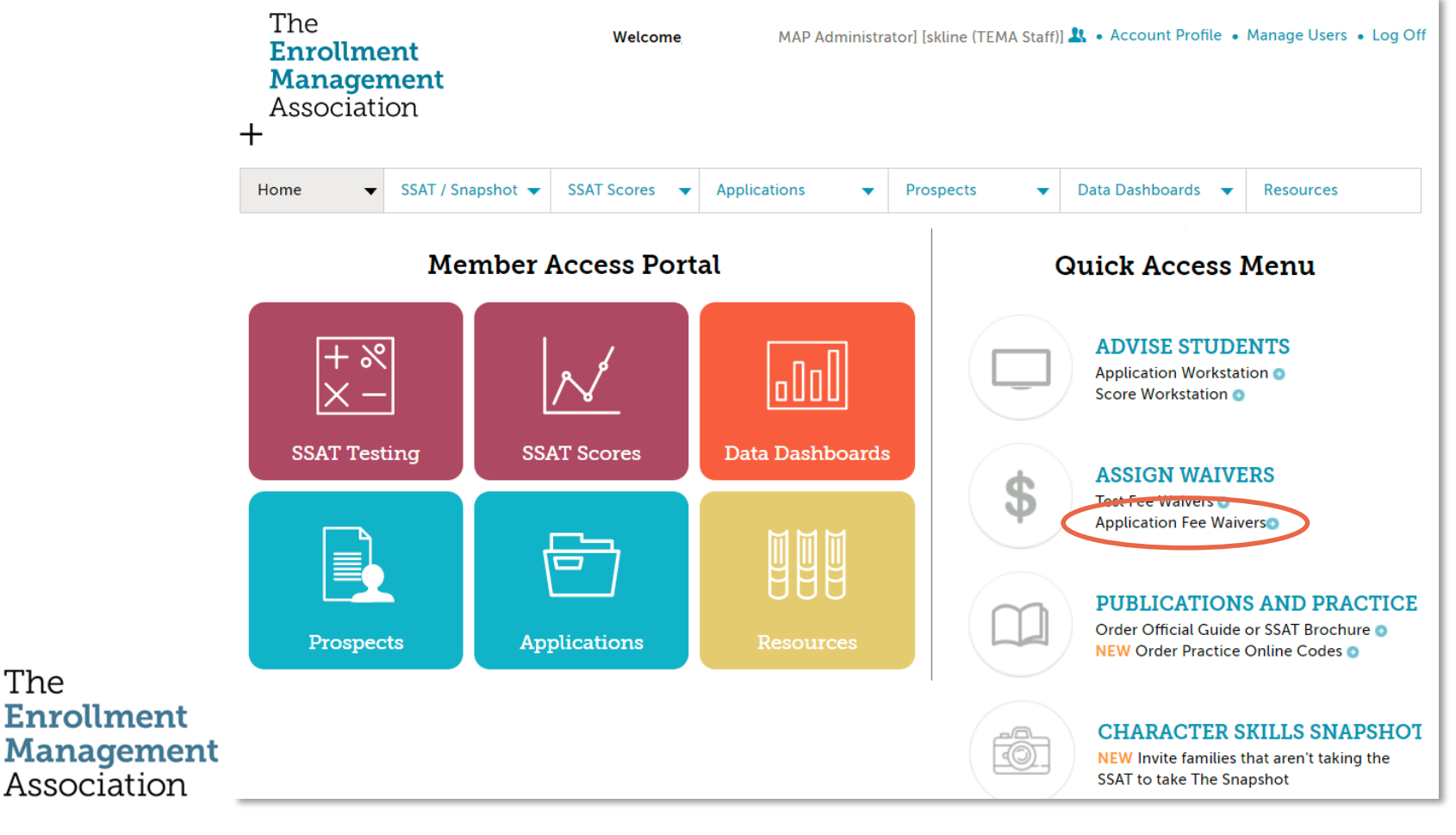

**Yield Your Best** 

The

## 

|                                                                                               | The<br>Enrollment<br>Management<br>Association | Associat |
|-----------------------------------------------------------------------------------------------|------------------------------------------------|----------|
| Home - SSAT / Snapshot - SSAT Scores - Applications - Prospects - Data Dashboards - Resources | me 👻 SSAT / Snapshot 👻                         | Home 🗸   |

#### **APPLICATION FEE WAIVERS**

| Create Single Fee Waiver | Create Batch Fee Waivers Thicking |
|--------------------------|-----------------------------------|
| Student Name             | *                                 |
| Email Address            | *                                 |
| Create Fee Waiver        |                                   |

The Enrollment Management Association

## Send Waiver to Student

From this screen, you can either copy the Waiver Code and provide it to the student directly, or you can choose "Email Fee Waiver" to send the code from our system to their email address.

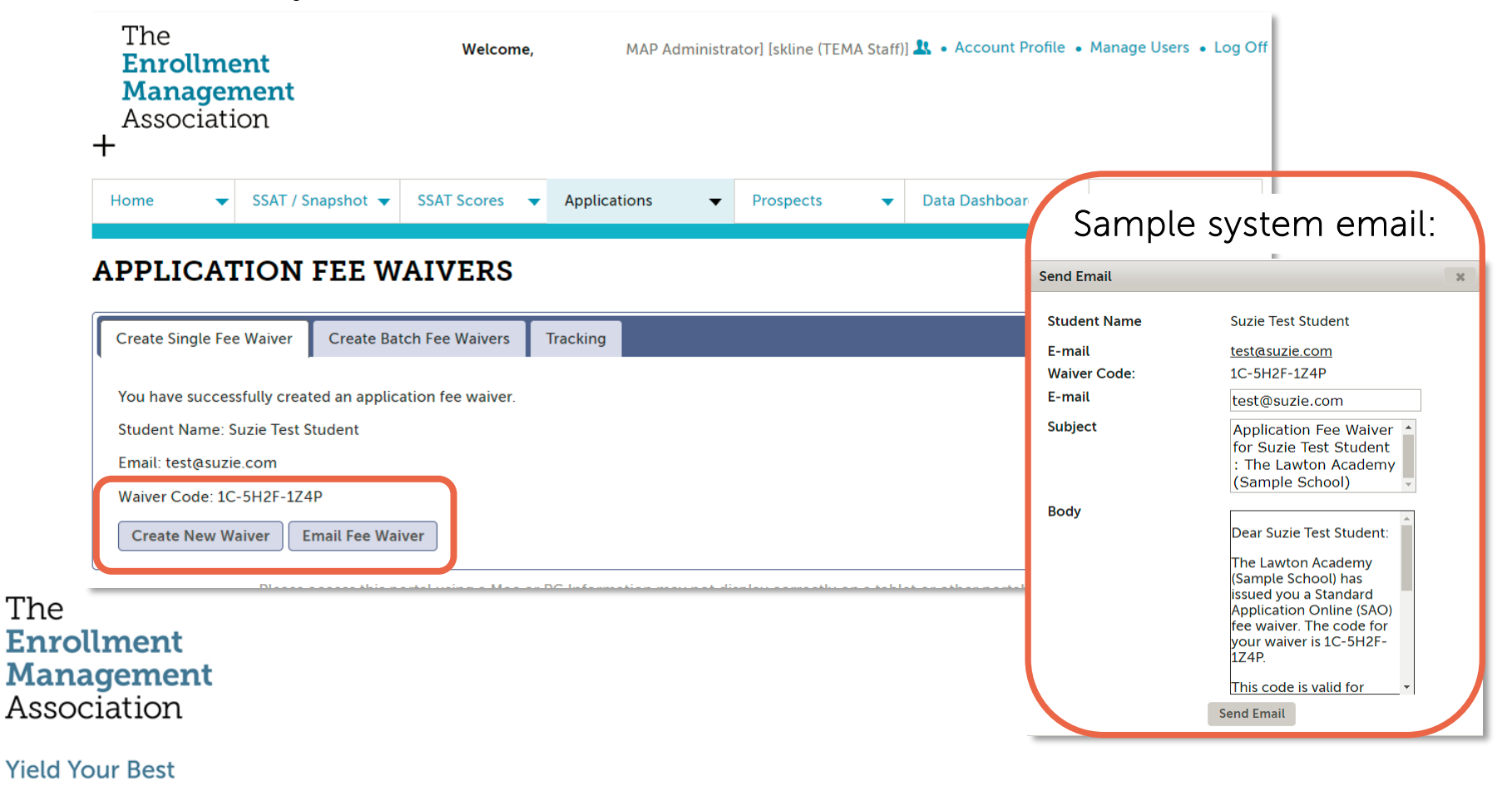

## Monitor your Tracking Tab

Use the Tracking tab to see when waivers have been used and by whom.

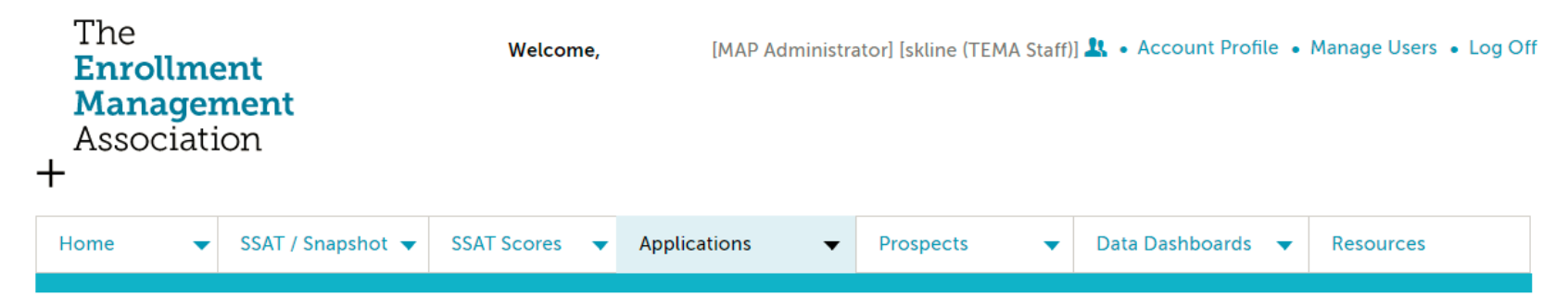

#### **APPLICATION FEE WAIVERS**

| eate Single Fee Waiver | Create Batch Fee Waiv | rers Tracking   |                |            |              |
|------------------------|-----------------------|-----------------|----------------|------------|--------------|
| /aiver Code 🗢          | Recipient Name        | Recipient Email | Is Waiver Used | Date Used  | Email Waiver |
|                        |                       |                 | No             |            | ٢            |
|                        |                       | 1               | Yes            | 09-15-2017 | ۲            |
|                        |                       | 1               | Yes            | 09-15-2017 | ٢            |
|                        |                       | 1               | Yes            | 09-07-2017 | ٢            |
|                        |                       | 1               | No             |            | •            |
|                        |                       | 1               | No             |            | ۲            |

The Enrollment Management Association

# How to create a batch of application fee waivers

The Enrollment Management Association

**Yield Your Best** 

+

 $\begin{array}{c} + & & - & + \\ & + & + & + \\ & + & + & + \end{array}$ 

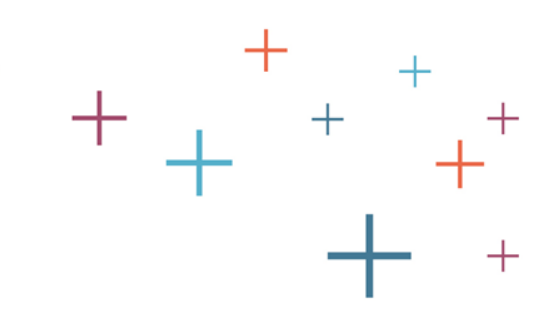

## Select Application Fee Waivers from the Quick Access Menu

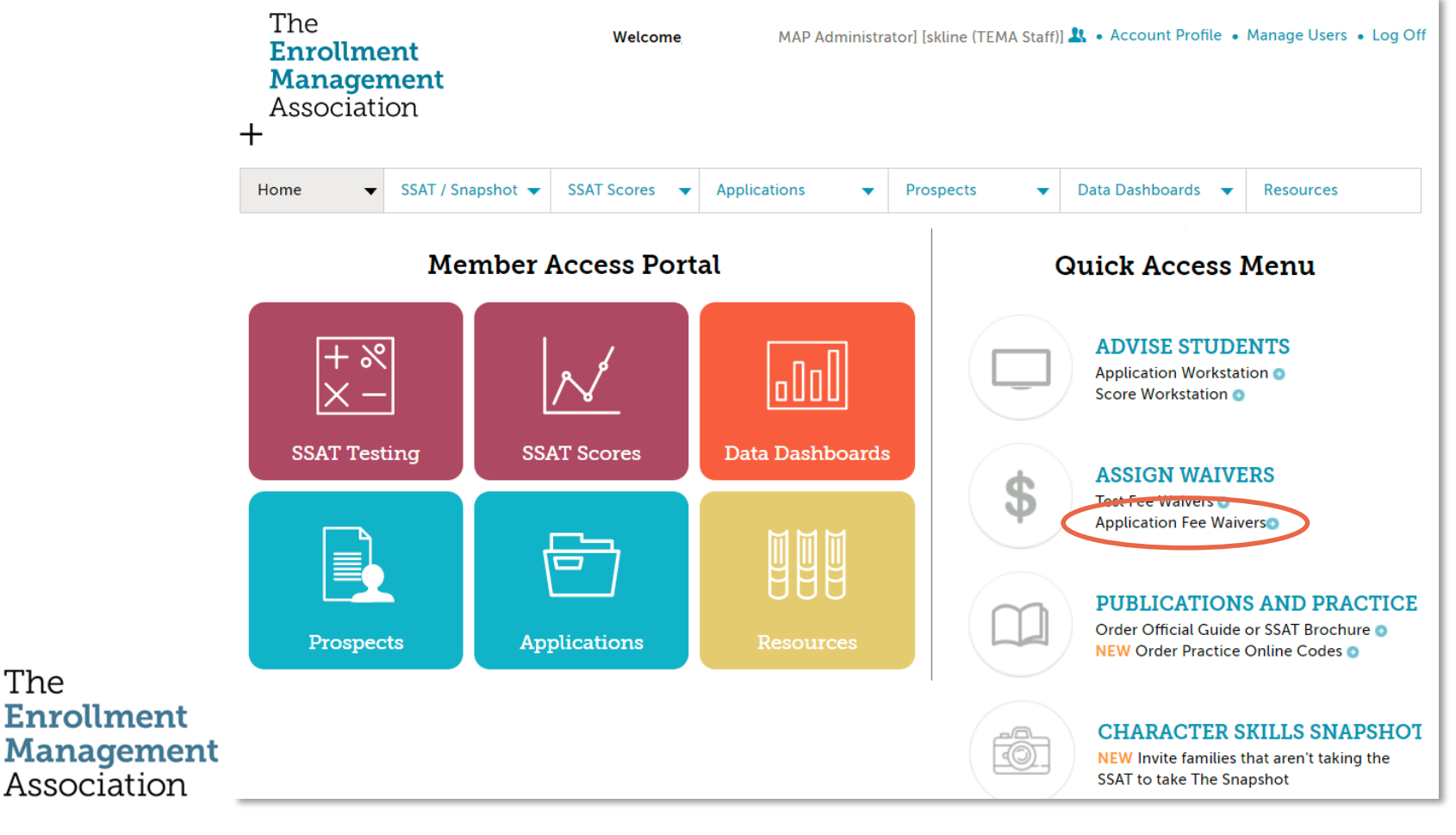

**Yield Your Best** 

The

## Create multiple fee waivers at once

To create multiple fee waivers at once, you can use the "Create Batch Fee Waivers" tab in the Application Fee Waiver area of your portal. Start by entering the quantity of waivers you would like, and click "Create Fee Waivers".

| The<br>Enrollmo<br>Manager<br>Associati | ent<br>ment<br>ion | Welcome,      | י [MAP Administi | rator] [skline (TEMA Staff | )] 봤 • Account Profile • | Manage Users • Log Off |
|-----------------------------------------|--------------------|---------------|------------------|----------------------------|--------------------------|------------------------|
| Home 🔻                                  | SSAT / Snapshot 🔻  | SSAT Scores 🔻 | Applications 🛛 🔻 | Prospects 🗸                | Data Dashboards 🔻        | Resources              |

### **APPLICATION FEE WAIVERS**

| reate Single Fee Waiver | Create Batch Fee Waivers | Tracking |
|-------------------------|--------------------------|----------|
| Quantity                | 0                        |          |
| Create Fee Waivers      |                          |          |

The Enrollment Management Association

### Send Waiver to Students

Once you've created the waivers, you can copy the waivers to give to students later, or you can email them to students now.

| The<br>Enrollment<br>Management<br>Association<br>+                                                                                   | Welcome, [MAP Administrator] [skline                                                  | TEMA Staff)] 🔽 • Account Profile • Manage User:           | s • Log Off                                                                                                    |
|----------------------------------------------------------------------------------------------------|---------------------------------------------------------------------------------------|-----------------------------------------------------------|----------------------------------------------------------------------------------------------------|
| Home 👻 SSAT / Snapshot 👻                                                                                                    | SSAT Scores   Applications   Prospects                                                | ▼ Data Dashboards ▼ Resources                             |                                                                                                    |
| APPLICATION FEE W                                                                                                    | AIVERS                                                                                | Sample                                                    | e system email:                                                                                                    |
| Create Single Fee Waiver Create Ba                                                                                                    | ch Fee Waivers Tracking                                                               | Send Email                                                |                                                                                                    |
| You have successfully created a batch of<br>Quantity: 3<br>Fee waiver codes:<br>1. 1V-5K2O-1L5M<br>2. 1V-5I2O-1S6Y<br>3. 1V-5L2A-1B7N | f application fee waiver.<br>Email Fee Waiver<br>Email Fee Waiver<br>Email Fee Waiver | Student Name<br>Waiver Code:<br>E-mail<br>Subject<br>Body | 1V-5K2O-1L5M<br>Application Fee Waiver<br>for : The Lawton<br>Academy (Sample<br>School)                                                                                         |
| e<br>rollment<br>nagement<br>sociation                                                                                                |                                                                                       |                                                           | (Sample School) has<br>issued you a Standard<br>Application Online (SAO)<br>fee waiver. The code for<br>your waiver is 1V-5K2O-<br>1L5M.<br>This code is valid for<br>Send Email |
| d Vour Best                                                                                                    |                                                                                       |                                                           |                                                                                                    |